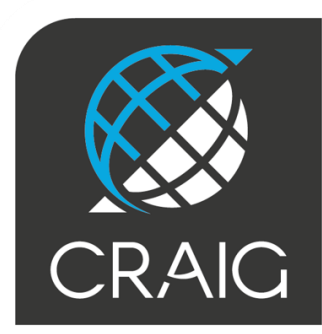

centre régional
 auvergne-rhône-alpes
 de l'information
 géographique

# NOTICE D'UTILISATION DU PLUGIN CRAIG POUR LE LOGICIEL QGIS

**Contact : support@craig.fr** 

Plugin CRAIG v0.3 Date : 03/03/2023

## I - Installation du Plugin CRAIG

Démarrez le logiciel QGIS Desktop.

#### Le dépôt des extensions

Dans un premier temps, vérifiez que le dépôt officiel des extensions QGIS est bien activé. Pour cela, allez dans le menu **Extensions > Installer/Gérer les extensions** 

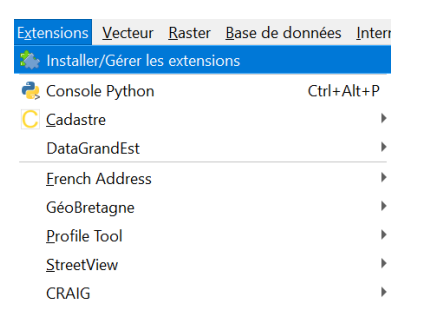

Dans l'onglet Paramètres > Dépôt d'extension vérifiez que l'URL

<u>https://plugins.qgis.org/plugins/plugins.xml</u> est bien renseignée, sinon copiez-la dans la case dédiée (2). Cochez la case **Activé (3)**.

| Q Extensions   Paramètres |                                                                               |                                                                                                    |
|---------------------------|-------------------------------------------------------------------------------|----------------------------------------------------------------------------------------------------|
| 촕 Toutes                  | Chercher des mis                                                              | ses à jour au démarrage                                                                                                    |
| installées                | à chaque démarrage                                                            | de QGIS 👻                                                                                                    |
| Non installées            | Note: Si cette for<br>mise à jour poten<br>l'ouverture du ge                  | nction est activée, QGIS vous informera de la disponibilité d'une nouvelle extension ou d'une<br>itielle. Sinon, la récupération de ces informations depuis les dépôts ne sera faite qu'à<br>estionnaire d'extensions.                                                                                                    |
|                           | • Afficher les ex                                                             | xtensions expérimentales                                                                                                    |
| 📕 Invalides               | Note : Les exten                                                              | nsions expérimentables sont déconseillées pour une utilisation en production, elles sont                                                                                                    |
| 🌆 Installer depuis un ZIP | encore à un stade<br>recommandons p                                           | e de développement primaire et doivent être considérées comme incomplètes. Nous ne vous<br>pas leur installation si vous ne voulez prendre aucun risque.                                                                                                    |
| Paramètres                | <ul> <li>Afficher égale</li> </ul>                                            | ement les extensions obsolètes                                                                                                    |
|                           | extensions ne sou<br>leur installation s<br>Dépôts d'extensions<br>Statut Nom | nt plus maintenues et peuvent être considérées comme obsolètes. QGIS ne recommande pas<br>si vous n'en avez pas le besoin ou si une alternative est disponible.<br>s<br>URI LIRI LIRI Construction de la construction de la constructio |
|                           | Debury le d'alt                                                               | Q Détail du dépôt     X       Nom     Dépôt officiel des extensions QGIS                                                                                                    |
|                           | Recharger le depot                                                            | URL https://plugins.qgis.org/plugins/plugins.xml 2 Fermer Aid                                                                                                    |
|                           |                                                                               | Authentification Effacer Éditer                                                                                                    |
|                           | L                                                                             | Adivé V 3                                                                                                    |
|                           |                                                                               | OK Annuler                                                                                                    |

### Installation du plugin

- Sur la gauche du menu Extensions, cliquez sur l'onglet « **Toutes** », et tapez **CRAIG** dans la barre de recherches (1) afin de le trouver dans la liste des plugins. Cliquez sur le nom du plugin.

- Une description du plugin CRAIG s'affiche alors. Cliquez sur « **Installer le plugin** » en bas à droite **(2)**.

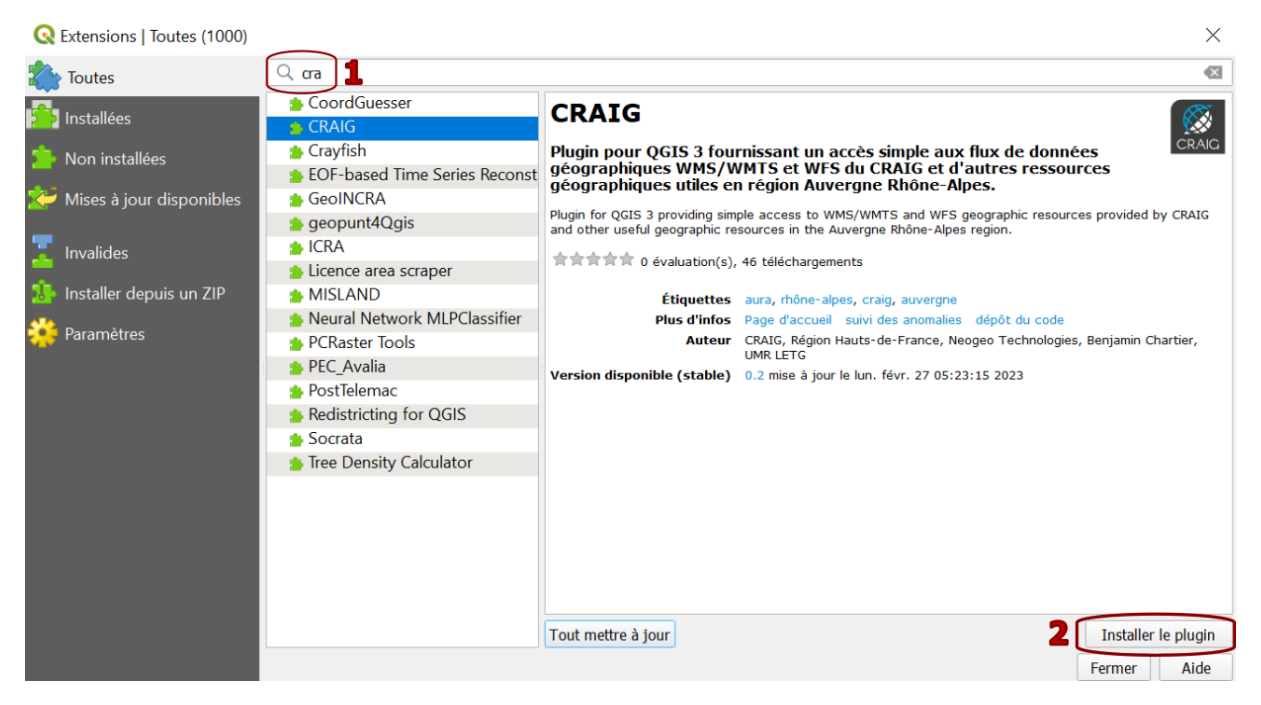

- Le message « Extension installé avec succès » doit apparaitre en haut de la fenêtre Extensions.

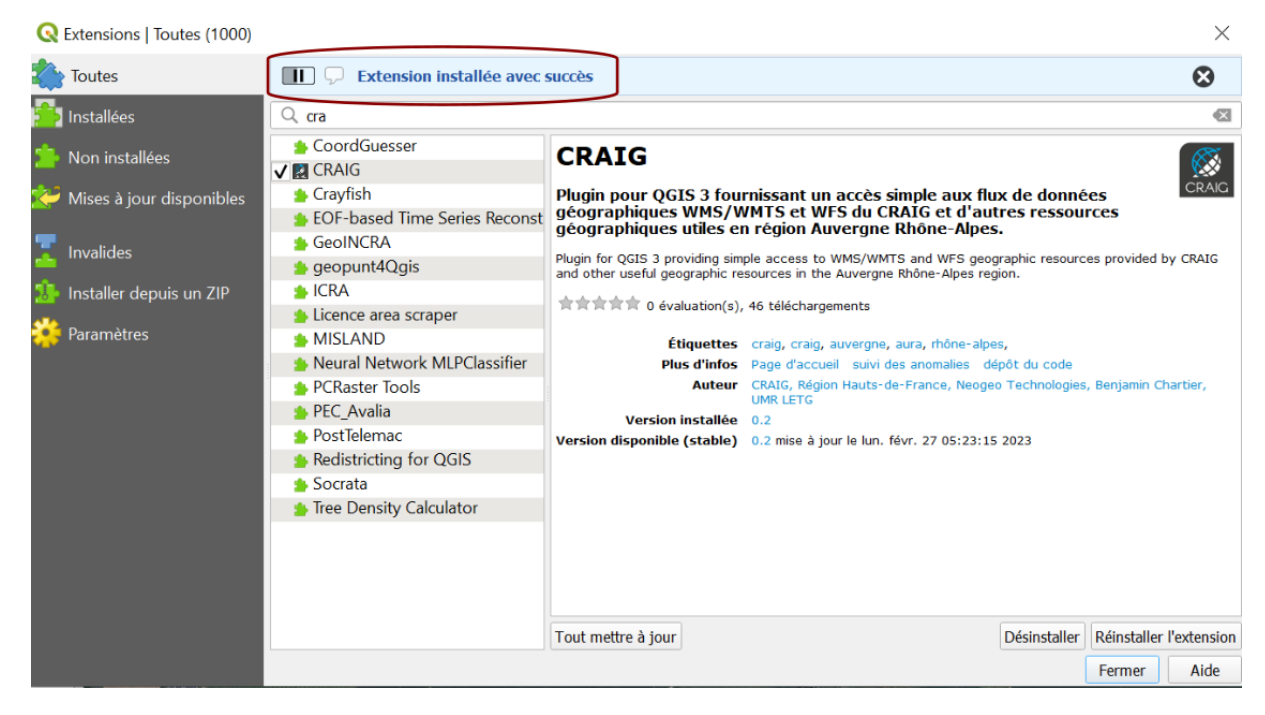

Cliquez sur « Fermer » en bas à droite.

Le plugin CRAIG est installé, il s'affiche dans le panneau latéral à droite de votre fenêtre QGIS, avec toute l'arborescence de couches mises à disposition par le CRAIG.

| Projet Éditer Vue Couche Préfére                                                                                                    | ences E <u>x</u> tensions <u>V</u> ecteur <u>R</u> aster <u>B</u> ase de données <u>I</u> nterne | t <u>M</u> aillage RasterStats <u>T</u> raitement <u>A</u> ide |                                                                                                    |
|----------------------------------------------------------------------------------------------------|--------------------------------------------------------------------------------------------------|----------------------------------------------------------------|----------------------------------------------------------------------------------------------------|
| 🤹 🗌 V6 🔏 🖷 🔣 🛛 👘                                                                                                    | š = = = 💀 = 🗣 - I 🔍 🔤 🏶 Σ 💷 = = = = P 🔍 =                                                        | / 🦊 / 📑 👘 🎘 🕶 💹 🖷 » 🛛 🔌 🦊 📪 12                                 | \$ px ▼ ¥ \$ × × 54                                                                                                    |
| INC+                                                                                                    | <ul> <li>・ シ 重 ツ ツ ツ お び ● 9 8 8 8 8 8</li> </ul>                                                |                                                                |                                                                                                    |
| 🕄 थ् 🔍 य् 👯 🗨 📢 👘                                                                                                    | a 🖓 🖫 📲 🖥 🕚 😂 i 🗉 🔸 i 🔎 💥 💁 🛪 📀                                                                  |                                                                |                                                                                                    |
| Couches 🛛 🕅                                                                                                    |                                                                                                  |                                                                | CRAIG                                                                                                    |
| Va <i>a</i> * ¥ 6, - »<br>Na <i>a</i> * ¥ 6, - »<br>Na <i>a</i> * ¥<br>2, <i>i</i> ≪<br>3, <i>i</i> ≪<br>4, <i>i</i> ≪<br>4, <i>i</i> ≪<br>5, <i>i</i> ≪<br>5, <i>i</i> ≪<br>6, <i>i</i> ≪<br>6, <i>i</i> ≪<br>6, <i>i</i> ≪<br>6, <i>i</i> ≪<br>7, <i>i</i> ≪<br>7, <i>i</i> |                                                                                                  |                                                                | Afficher toutes les couches     * <ul> <li>Orthophotographies RIGE</li> <li>Fonds OpenStreetMap</li> <li>Cartes IGN</li> <li>Altimétrie</li> <li>BD Topo</li> <li>Occupation du sol</li> <li>Forêts</li> <li>Riques naturels (externe)</li> <li>Documentation cadastrale</li> <li># Adresse (&lt;= 1:2000)</li> <li>El Documents d'urbanisme (externe)</li> <li>Documents d'urbanisme (externe)</li> <li>Socuments d'urbanisme (externe)</li> <li>El Documents d'urbanisme (externe)</li> <li>Documents d'urbanisme (externe)</li> <li>Socuments d'urbanisme (externe)</li> <li>Socuments d'urbani</li></ul> |
| Q, Taper pour trouver (Ctrl+K)                                                                                                    | 1 entrée de légende supprimées.                                                                  | Coordonnée 712357 6527481 🕉 Échelle 1:9345 🝷                   | ■ Loupe 100% ♀ Rotation 0,0 ° ♀ ✔ Rendu ⊕EPSG:2154 @                                                                                                    |

## II- Paramétrage du plugin CRAIG

Afin de paramétrer le plugin, allez dans le menu Extensions > CRAIG > Paramétrer le plugin.

| E <u>x</u> tensions | <u>V</u> ecteur | <u>R</u> aster | <u>B</u> ase de données | <u>I</u> nterr | net | <u>M</u> aillage | RasterS    | tats   | <u>T</u> rait | eme |
|---------------------|-----------------|----------------|-------------------------|----------------|-----|------------------|------------|--------|---------------|-----|
| 為 Installe          | r/Gérer les     | s extensio     | ons                     |                | -   | 11-1             | <b>.</b>   | 1%     | - 🛛           | -   |
| 🍓 Consol            | e Python        |                | Ctrl+A                  | Alt+P          |     |                  |            |        |               |     |
| C Cadast            | re              |                |                         | ►              |     |                  |            |        |               |     |
| CRAIG               |                 |                |                         |                |     | Afficher I       | e pannea   | iu lat | éral          |     |
|                     |                 |                |                         |                |     | Paramétr         | er le plug | gin    |               |     |
|                     |                 |                |                         |                |     | À propos         | 5          |        |               |     |

Il est fortement recommandé de télécharger le fichier à chaque lancement de QGIS, afin de pouvoir voir les nouvelles couches mises à disposition ou les améliorations apportées au plugin : il est amené à évoluer.

Pour cela, vérifiez que la case « Télécharger le fichier à chaque lancement de QGIS » est bien cochée.

| <ul> <li>Fichier de configuration</li> </ul> | i de l'arbre des ressources |  |
|----------------------------------------------|-----------------------------|--|
| URL du fichier                               | https://wms.craig.fr/qgis-p |  |
| ✓ Télécharger le fichier à                   | chaque lancement de QGIS    |  |
| Télécharger le fichier maint                 | enant <u>Qui</u>            |  |
| • Contenu de l'arbre des                     | ressources                  |  |
| Masquer les ressources                       | en cours d'intégration      |  |
| ✓ Masquer les groupes de                     | ressources vides            |  |

## III- Fonctionnement du plugin CRAIG

Vous souhaitez...

#### Ajouter une couche

Double-cliquez sur le nom de la couche que vous souhaitez voir apparaître, glissez-la dans votre panneau Couches ou encore cliquez droit sur le nom de la couche puis choisissez « Ajouter à la carte ».

| CRAIG                                | 0 X |  |
|--------------------------------------|-----|--|
|                                      |     |  |
| Afficher toutes les couches          | •   |  |
| 💌 🚍 Orthophotographies               | -   |  |
| 🔻 🚍 Orthos départementales           |     |  |
| 🐨 Orthophotographie sur la région AU |     |  |
| 💮 Orth Ajouter à la carte            |     |  |
| 💮 Orth 🛛 Afficher les métadonnées    |     |  |
| 🚱 Ortho 2020 (07. 15. 26. 69. 74)    |     |  |

#### Consulter les métadonnées

Cliquez droit sur le nom de la couche puis choisissez « Afficher les métadonnées ».

Vous accéderez ainsi à la fiche de métadonnées de la couche associée.

| CRAIG                      |                               | ð× |
|----------------------------|-------------------------------|----|
| Affisher toutes les souchs |                               | _  |
| Afficher toutes les couche | 5                             |    |
| 🔻 🚞 Orthophotograp         | ohies                         |    |
| 🔻 ≡ Orthos dépa            | rtementales                   |    |
| Orthen                     | hotographia sur la région ALL |    |
| 💮 Orth                     | Ajouter à la carte            |    |
| 💮 Orth                     | Afficher les métadonnées      |    |
| 💮 Ortho 2                  | 020 (07, 15, 26, 69, 74)      |    |

#### Rechercher une couche dans le plugin

Une barre de recherche vous permet de rechercher une couche spécifique. Vous pouvez commencer à taper un mot, le moteur de recherche ira chercher à la fois dans les noms de dossiers et dans les noms des couches.

#### Astuce

« texte : » pour une recherche dans les noms de dossiers uniquement.

« :texte » pour une recherche dans les noms de couches uniquement.

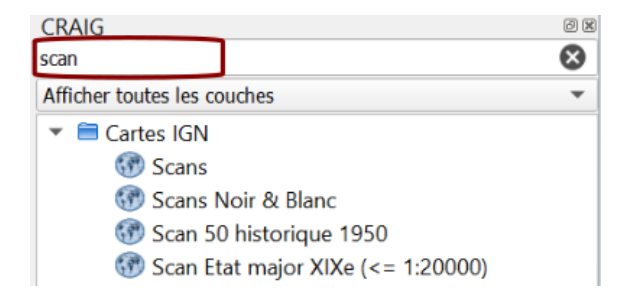

#### Rechercher une couche par étendue

Vous pouvez, sous la barre de recherche, choisir dans le petit menu déroulant l'option « N'afficher que les couches visibles sur la carte ». Cet outil vous permet de filtrer uniquement les couches contenues dans l'emprise de votre fenêtre QGIS.

| CRAIG                                            | 6 🗙 |
|--------------------------------------------------|-----|
|                                                  |     |
| Afficher toutes les couches                      |     |
| N'afficher que les couches visibles sur la carte |     |

## IV- Informations supplémentaires sur le plugin

Vous pouvez accéder aux informations basiques sur le plugin dans la fenêtre « A propos » du plugin en allant dans le menu **Extension>CRAIG>à propos.** 

#### 🔇 À propos de l'extension CRAIG...

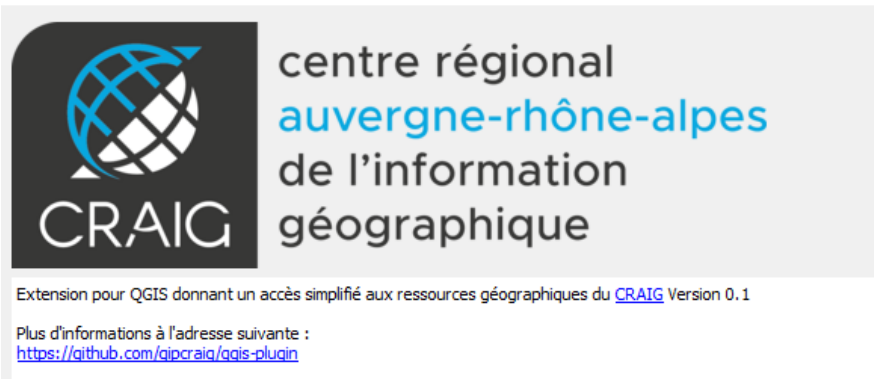

Merci aux créateurs des plugins DataGrandEst, Géo2France, GéoBretagne et Indigéo sur lesquels ce plugin est basé !

Retrouvez plus d'informations sur le plugin et sa configuration ici :

- La page de notre site dédiée au plugin
- Le <u>tutoriel vidéo</u> du plugin
- La liste des couches disponibles
- Le dépôt Github du plugin CRAIG